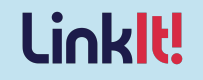

## **Reporting with LinkIt**

**Pocono Mountain SD** 

September 2024

**Linklt Access:** pmsd.linkit.com Sign in with Google

# Logging into Linklt!

#### Logging In with Google Single Sign-On

- Go to <u>pmsd.linkit.com</u> (we recommend using the Chrome browser)
- Click "Sign in with Google"
- If prompted, select your district-issued email address

#### First-Time Logins:

If you previously used a Username and Password to sign into Linklt, you may have to sign in once more to link your Clever account with your Linklt! account.

#### Trouble Logging In?

- Username: your username in your SIS
- Password: 1st time default password (Case Sensitive) Pocono123
- If you continue to have trouble logging in, please contact your support team for assistance

| Username                                   |   |
|--------------------------------------------|---|
| Enter your username                        |   |
| Password                                   |   |
|                                            | 3 |
| Enter your password                        |   |
| Enter your password Forgot Password? Login | G |

### **Pocono Mountain Agenda**

- Reporting
  - Student Results
  - Student Hub: Data Portfolio
- Additional Reporting
  - Grouping
  - Student Hub Charts
- Making Focus Groups
- Help Resources and Contacts

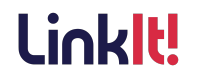

### **Dashboard Vocabulary**

#### **Dashboard Key** Dashboard Pod Select Data 合 Home ull Dashboards > Tutorial 11 Add Pod Expand All \* 👔 💼 🗊 🧆 🚓 🝸 • ^ HS Linklt Assessments 1 T ^ 2023-24 Gr HS Geometry LinkIt! NJSLS Form A 2023-24 Gr HS Eng II Linklt! NJSLS Form A T ^ Δ • 00 • 0 ..... т ..... т Má Percent Avg: 36 , Approaching Percent Avg: 28 , Approaching ÷ ~ \$ 100 # of Students Scores & Subscores 90 (Percent) 24.5% 80 Exceeding 1 (0.5 %) 70 18.6% 60 Meeting 3 (1.4 %) 50 Bubble 16 (7.6 %) 40 33.3% 30 Approaching 116 (55.2 %) 20 Partially Meeting 73 (34.8 %) 16.9% 10 Not Meeting 1 (0.5 %) Percent Partially Meeting Approaching Not Meeting Total 210 (100%) Meeting Exceeding Bubble . ......

Widget

Link It.

PDF

### **Dashboard Functionality**

### Linkl

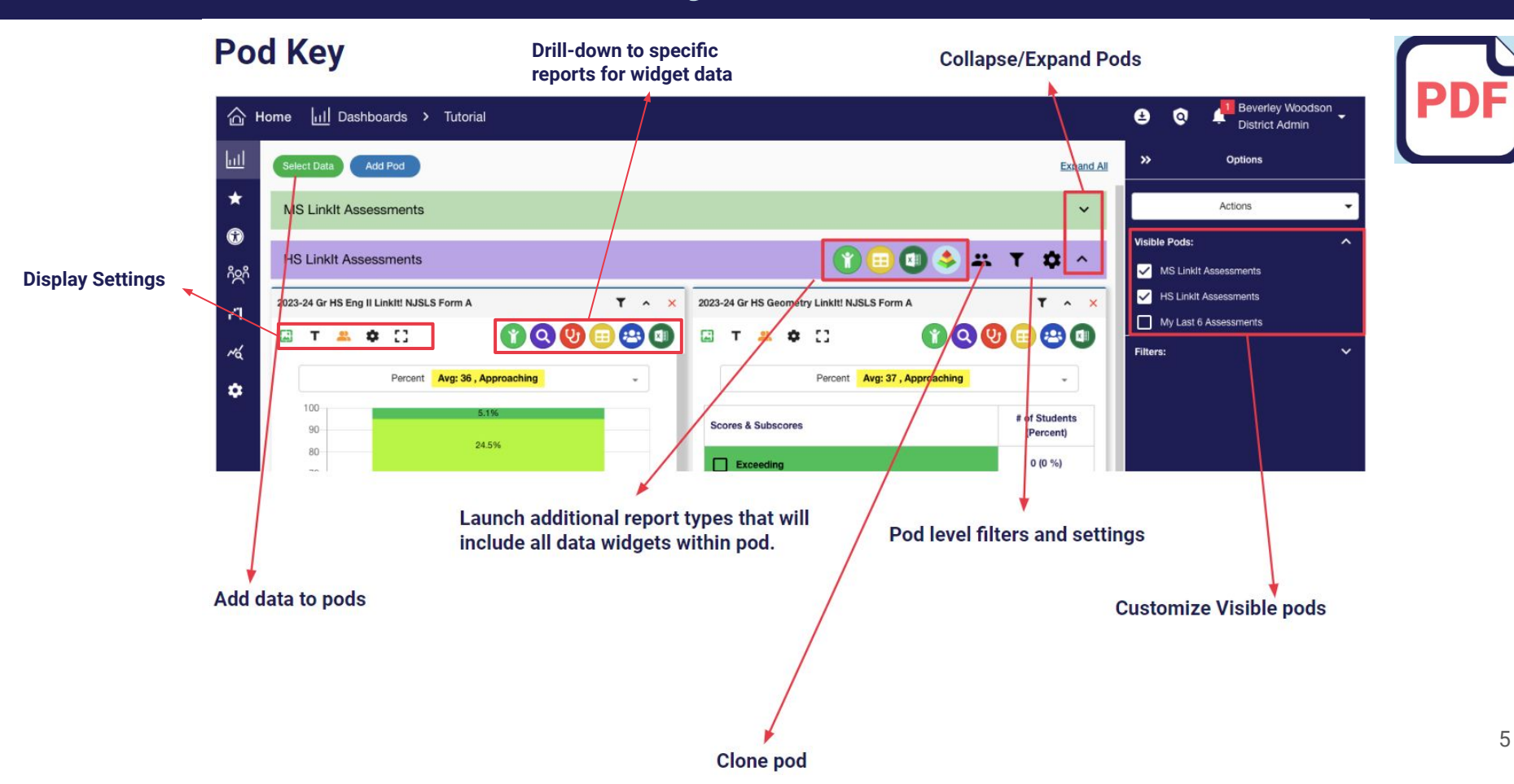

### **Dashboards: Starting Point**

| 合日  | ome | և        | <u> </u>   Da | shboa     | rds >      | Explorer                                  |                                  |      |          |             |                       |                                | ໟ ©             | Malcom H<br>District A | lass<br>dmir |
|-----|-----|----------|---------------|-----------|------------|-------------------------------------------|----------------------------------|------|----------|-------------|-----------------------|--------------------------------|-----------------|------------------------|--------------|
| ա   | S   | elect Da | ata           | Add F     | Pod        |                                           |                                  |      |          |             |                       |                                |                 | Expand Al              | !            |
| *   | N   | 1y las   | t 6 As        | sessn     | nents      |                                           |                                  |      |          |             |                       |                                |                 | ^                      |              |
| Ŕ   | 23- | 24 G10   | Expla         | natory W  | /riting MP | 1                                         | T ^ X                            | 23-2 | 24 G10 I | Explanatory | Writing MP2           |                                |                 | <b>T</b> ^ ×           |              |
| ĥ   |     | т        | 2.            | ٥         | 0          |                                           |                                  |      | т        | <u>.</u> ¢  | :3                    |                                | 00              | 😬 📵                    |              |
| п   |     |          |               |           | 0          | verall Score Avg: 10 , Meets Expectations | •                                |      |          |             | Overall Scor          | e Avg: 11 , Meets Expectations |                 | •                      |              |
| ~~~ |     |          |               |           |            |                                           |                                  |      | 100      |             |                       |                                |                 |                        |              |
| \$  |     |          |               |           |            | 32%                                       |                                  |      | 80       |             |                       | 23.1%                          |                 |                        |              |
|     |     |          |               |           |            |                                           |                                  |      | 70<br>60 |             |                       |                                |                 |                        |              |
|     |     |          |               |           |            | 32%                                       |                                  |      | 50<br>40 |             |                       | 53.8%                          |                 |                        |              |
|     |     |          |               |           |            | 24%                                       |                                  |      | 30       |             |                       |                                |                 | _                      |              |
|     |     |          |               |           |            | 12%                                       |                                  |      | 10       |             | _                     | 23:1%                          |                 |                        |              |
|     |     | _        | -             |           |            | Overall Score                             |                                  |      | 0        |             |                       | Overall Score                  |                 |                        |              |
|     |     |          | Doe           | es Not Ye | et Meet Ex | Pectations Partially Meets Expectations   | Meets Expectations               |      |          | Does Not    | Yet Meet Expectations | Partially Meets Expectations   | Meets Exp       | ectations              |              |
|     | 5   | Scores   | & Sub:        | scores    |            |                                           | # of Students<br>(Overall Score) | s    | cores &  | Subscore    | S                     |                                | # of s<br>(Over | Students<br>all Score) |              |
|     |     | <b></b>  | xceeds        | Expect    | ations     |                                           | 8 (32 %)                         | 1    | _ Ex     | ceeds Expe  | ctations              |                                | 6 (2            | 3.1 %)                 |              |

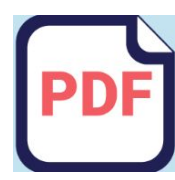

LinkIt!

Click here for training video

### **Dashboards: Management & Creation**

| ☆ Home                               | <ul> <li>Grade 5 District Dashboard</li> </ul> |
|--------------------------------------|------------------------------------------------|
| Dashboards                           | Grade 5 District Dashboard                     |
| ★ Saved & Shared Reports             | Elementary Principal's Dashboard               |
| Student Hub                          | ELLs Dashboard                                 |
| ဂိ <b>ု</b> ဂိ Manage Sharing Groups | Explorer                                       |
| <b>- ''l</b> Validation              | Special Services Dashboards                    |
| <b>∧⊲</b> Stats                      | Teacher Dashboard                              |
| 🌣 Others                             | Create A New Dashboard                         |
|                                      | Manage Dashboards                              |

Click here for training video

Linkl

### **Dashboard: Sharing**

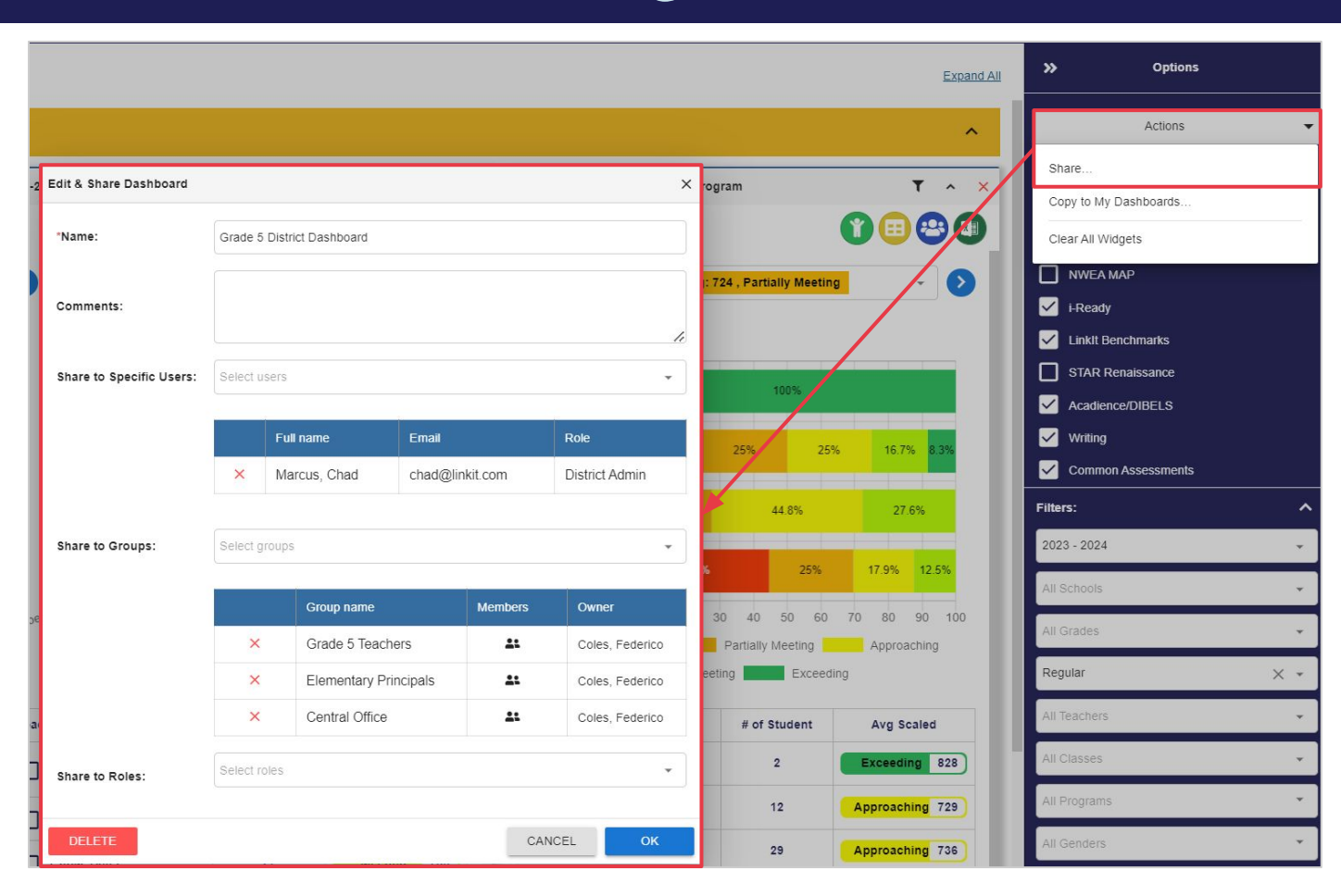

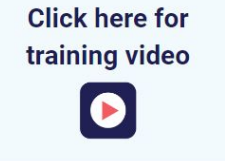

### Select Data Select Data

| Home 📶 Dashboards > Explorer 😆 🧕 🖓 Linklt AccountManager<br>District Admin |                            |        |                                     |                                  |                  |         |                  |               |              |
|----------------------------------------------------------------------------|----------------------------|--------|-------------------------------------|----------------------------------|------------------|---------|------------------|---------------|--------------|
| ш                                                                          | Data Filter «              | Search | Search Name Q                       |                                  |                  |         |                  |               | < BACK       |
| *                                                                          | SCHOOL YEARS ADVANCED DATE |        | Name                                | Category 🍸                       | Subject <b>Y</b> | Grade 🍸 | Result Count 🏾 🍸 | Earliest Date | Latest Date  |
| <b>*</b>                                                                   | 2024 - 2025 (+2 others) 🔹  |        | 6th Grade ELA EOY                   | Linklt!                          | Language Arts    | 6       | 370              | May 29, 2024  | Jul 23, 2024 |
| နိဝဒိ                                                                      |                            |        | 8th Grade Reading EOY               | LinkIt!                          | Language Arts    | 8       | 372              | May 16, 2024  | Jun 25, 2024 |
| · Ä'                                                                       | Roster Filter 🗸 🗸          |        | 7th Grade English Quarter 4         | LinkIt!                          | Language Arts    | 7       | 408              | May 30, 2024  | Jun 06, 2024 |
| 1                                                                          | APPLY                      |        | 8th Grade English Quarter 4         | Linklt!                          | Language Arts    | 8       | 375              | May 23, 2024  | Jun 06, 2024 |
| **                                                                         | ά<br>ε                     |        | 7th Grade Reading EOY               | LinkIt!                          | Language Arts    | 7       | 418              | May 08, 2024  | Jun 03, 2024 |
| r.ų                                                                        |                            |        | Algebra 2 District Assessment 3     | Linklt                           | Math             | 9-12    | 479              | Apr 24, 2024  | May 31, 2024 |
| *                                                                          |                            |        | 2025 Gr 7-12 Math Best Keystone Alg | Keystone Best (By<br>Grad Class) | Math             | 7-12    | 413              | Jan 31, 2023  | May 31, 2024 |
|                                                                            |                            |        | 2026 Gr 7-12 Math Best Keystone Alg | Keystone Best (By<br>Grad Class) | Math             | 7-12    | 588              | Jan 31, 2023  | May 31, 2024 |
|                                                                            |                            |        | 2025 Gr 7-1 🔳 👔 😑 😀 💵               | Keystone Best (By<br>Grad Class) | Language Arts    | 7-12    | 551              | Jan 31, 2023  | May 31, 2024 |
|                                                                            |                            |        | 2025 Gr 7-12 Sci Rest Keystone Rin  | Keystone Best (By                | Science          | 7-12    | 425              | May 31 2023   | May 31 2024  |

- Select specific data point(s) to analyze
- Directly access reports for data point(s)
- Filter by school year, type, subject, grade, results counts

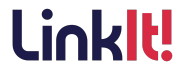

### Student Results 💿

Linklt!

#### Help Resources Student Results

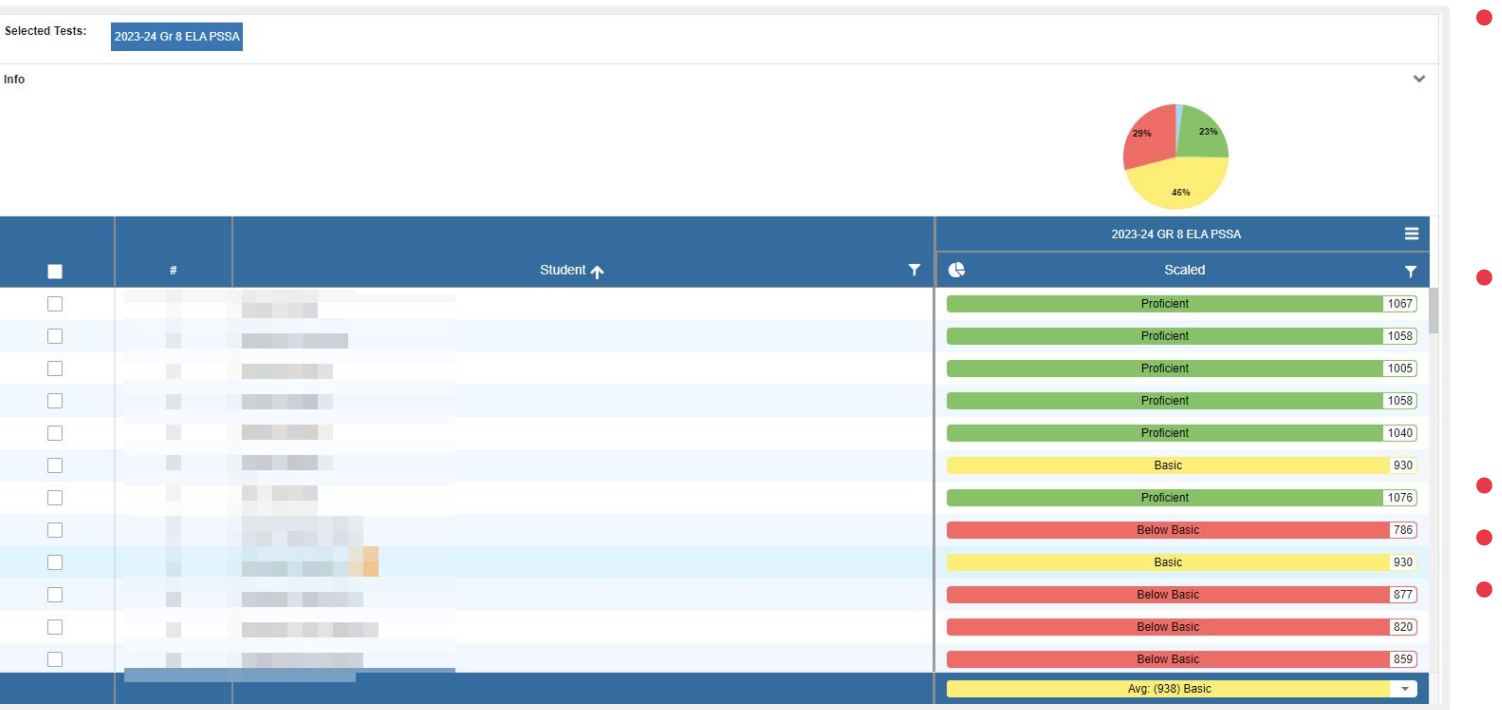

- View a single or multiple data sets for a class, group of classes, or larger group of students
- If applicable, add standards, skills, subscores, and other tags
- Show Growth
- Create Focus Groups
- Save and share report sets

### Student Results: Save & Share 💿

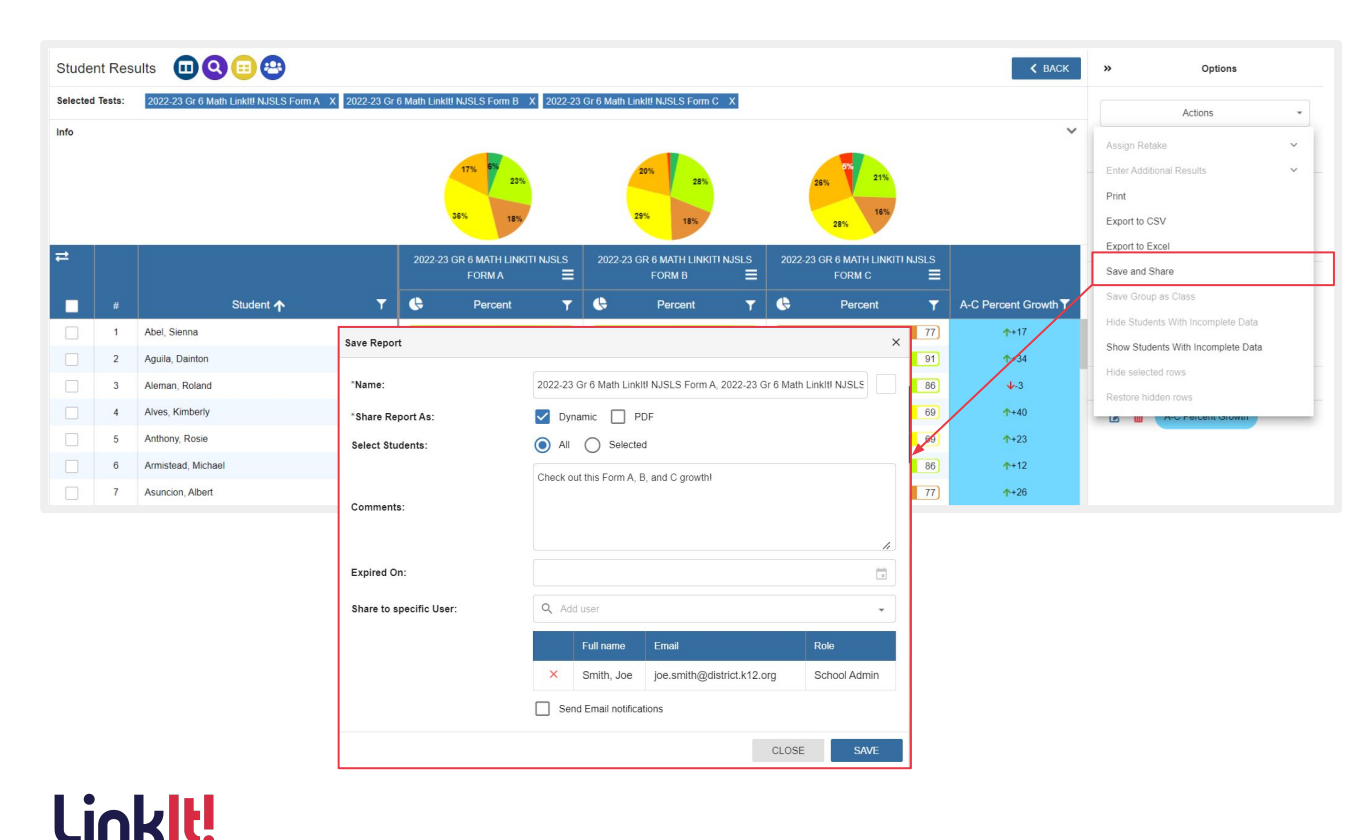

- Save reports in PDF or dynamic form
  - Share customized, dynamic reports with colleagues specific to the user's student population access
- Customize automatic email notifications for shared reports
- Quickly access reports shared with you by colleagues

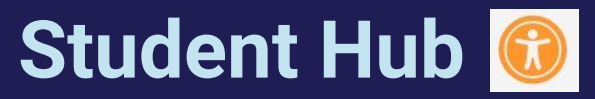

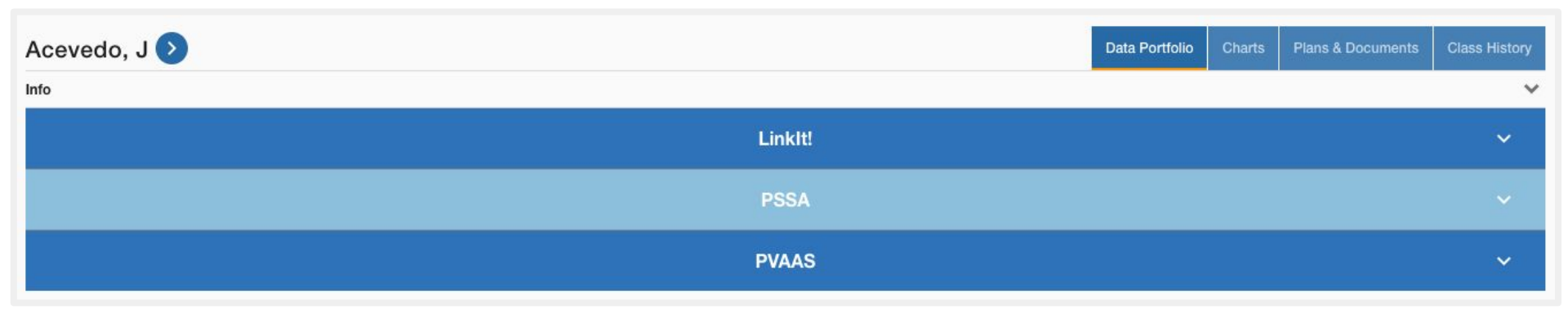

- Data Portfolio
  - View all data for an individual student
  - Filter to only show/print specific data
  - Bulk print options for classes
  - Save and share report sets
- Charts

Linklt

- Add data visualizations to data
- Save and share report sets

- Plans & Documents
  - History of goal setting, progress monitoring, and intervention processes
  - Ability of integration with SIS\* to receive and display student IEPs

\*IEP integration is not available for all, reach out to your account team for availability

- Class History
  - Current and Historical Rosters

## Student Hub: Data Portfolio

Info

#### Data Portfolio

- View all data for an individual student
- Filter to only Ο show/print specific data
- Bulk print options for Ο classes
- Save and share Ο report sets

| Armstrong, P 🕑                     | 🔇 Armstrong, P >                   | Data Portfolio |
|------------------------------------|------------------------------------|----------------|
| θ.                                 | Info                               |                |
|                                    | May 01, 2023 2022-23 Gr 4 Sci PSSA |                |
|                                    | Summary                            |                |
|                                    | Raw 27                             |                |
| av 01, 2023 2022-23 Gr 4 ELA PSSA  | Level Proficient                   |                |
|                                    | Scaled 1414                        |                |
| ay 01, 2023 2022-23 Gr 4 Math PSSA | Detail Subscores                   |                |
|                                    | Subscores                          |                |
| ay 01, 2023 2022-23 Gr 4 Sci PSSA  | Multiple-Choice Raw S              |                |
|                                    | Raw 24                             |                |
| ay 01, 2022 2021-22 Gr 3 ELA PSSA  | Open-Ended Raw Score               |                |
|                                    | Raw 3                              |                |
| ay 01, 2022 2021-22 Gr 3 Math PSSA | A: Nature of Science               |                |
|                                    | Level Medium                       |                |
|                                    | Raw 13                             |                |
|                                    | B: Biological Sciences             |                |
|                                    | Level Medium                       |                |
|                                    | Raw 5                              |                |
|                                    | C: Physical Sciences               |                |

### LinkIt!

Grouping 📴

Linklt!

| Steps «                                  | Grouping Repo          |    | eport 👔 🖽                               |             |           |             |                           |  |  |  |  |  |
|------------------------------------------|------------------------|----|-----------------------------------------|-------------|-----------|-------------|---------------------------|--|--|--|--|--|
| STEP 1: Display Score Type(s)            | Selected Test:<br>Info |    | 2023-24 SPRING GR 5 MATH CDT            |             |           |             | ~                         |  |  |  |  |  |
| Overall Scores                           |                        |    |                                         |             | Overall S | cores 🚍     |                           |  |  |  |  |  |
| APPLY                                    |                        | #  | Student <b>T</b>                        | Group ↑▼    | Scaled 🝸  | 🖨 Level 🍸   | ∕ Average ▼               |  |  |  |  |  |
| STEP 2: Select Student Population        |                        | 1  | Miller, S                               | Group 1 🗸 🗸 | 951       | Proficient  | 951                       |  |  |  |  |  |
| Population (19)                          |                        | 2  | Stewart, K                              | Group 1 🗸 🗸 | 928       | Proficient  | 928                       |  |  |  |  |  |
| STEP 3: Create Groups                    |                        | 3  | Noel, K                                 | Group 1 🗸 🗸 | 925       | Proficient  | 925                       |  |  |  |  |  |
| Grouping Strategy:<br>Number of Groups - |                        | 4  | Luna, J                                 | Group 1 🗸 🗸 | 909       | Basic       | 909                       |  |  |  |  |  |
| Number of Groups: 3                      |                        | 5  | Barnes, M                               | Group 1 🗸 🗸 | 903       | Basic       | 903                       |  |  |  |  |  |
| Metric:<br>Average                       |                        | 6  | England, P                              | Group 1 🗸 🗸 | 861       | Basic       | 861                       |  |  |  |  |  |
| Label Groups High to Low -               |                        | 7  | Shaw, Z 🕥                               | Group 1 🗸 🗸 | 853       | Basic       | 853                       |  |  |  |  |  |
| APPLY                                    |                        | 8  | Prince, N                               | Group 2 🗸   | 789       | Basic       | 789                       |  |  |  |  |  |
| Group 2 (6) + X                          |                        | 9  | Oneil, P                                | Group 2 🗸   | 787       | Basic       | 787                       |  |  |  |  |  |
|                                          |                        | 10 | Le, M                                   | Group 2 🗸   | 729       | Below Basic | 729                       |  |  |  |  |  |
|                                          |                        | 11 | Atkins, R                               | Group 2 🗸   | 707       | Below Basic | 707                       |  |  |  |  |  |
|                                          |                        | 12 | Callahan, I                             | Group 2 🗸   | 662       | Below Basic | 662                       |  |  |  |  |  |
| Groups                                   | П                      | 13 | Buchanan, M<br>▶ ⊮ 100 → items per page | Group 2 🗸   | 622       | Below Basic | 622<br>1 - 19 of 19 items |  |  |  |  |  |

- Group students by 1 or more standards/skills/t opics
- Group by Cluster or Average
- Manually move students to new groups
- Create Focus
   Groups
- Save and share report sets

14

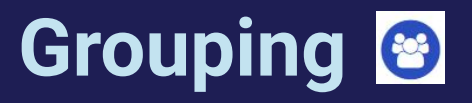

### **Grouping Options**

#### SPECIALIZED

Tiering: Students distributed to groups based on specified percentages of the overall population.

#### HOMOGENEOUS

Number of Groups: Students equally distributed to the number of designated groups based on the sorted category.

Clustering: Students grouped based on average performance across selected categories.

Matching: Students grouped based on identical performance in selected categories.

Students per Group: Each group contains the number of designated students. The number of groups depends on the size of the student population.

Number of Students: The highest or lowest performing students distributed into the designated number of groups based on the sorted category.

Percentage of Students: The designated top or bottom percentage of students distributed into the designated number of groups based on the sorted category.

#### HETEROGENEOUS

Balanced: Distribute students evenly based on up to three defined criteria.

Opposite: Group students with opposite performance levels together.

Proximity: Group students with similar but inconsistent performance.

### Linklt!

### **Student Hub: Charts**

Help Resources <u>Student Hub</u>

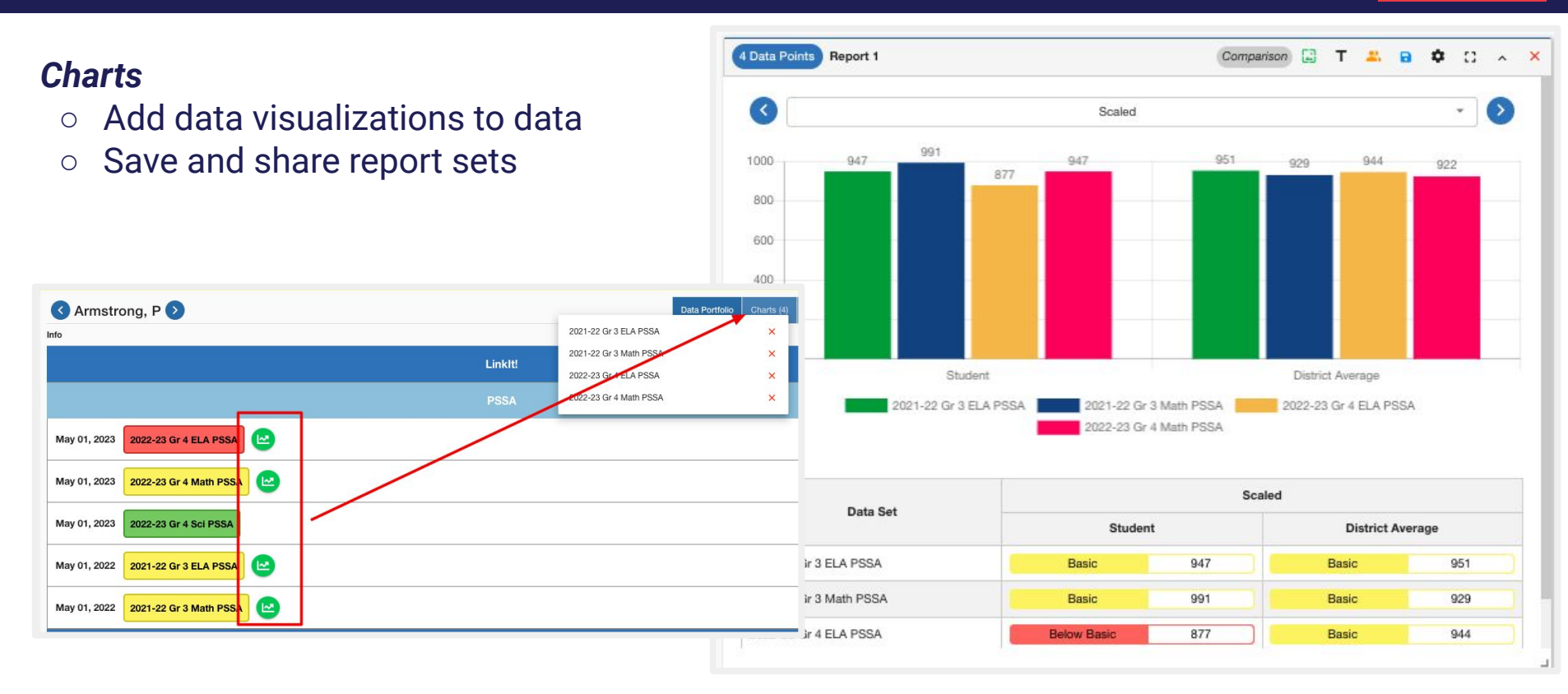

### **Student Hub: Save & Share**

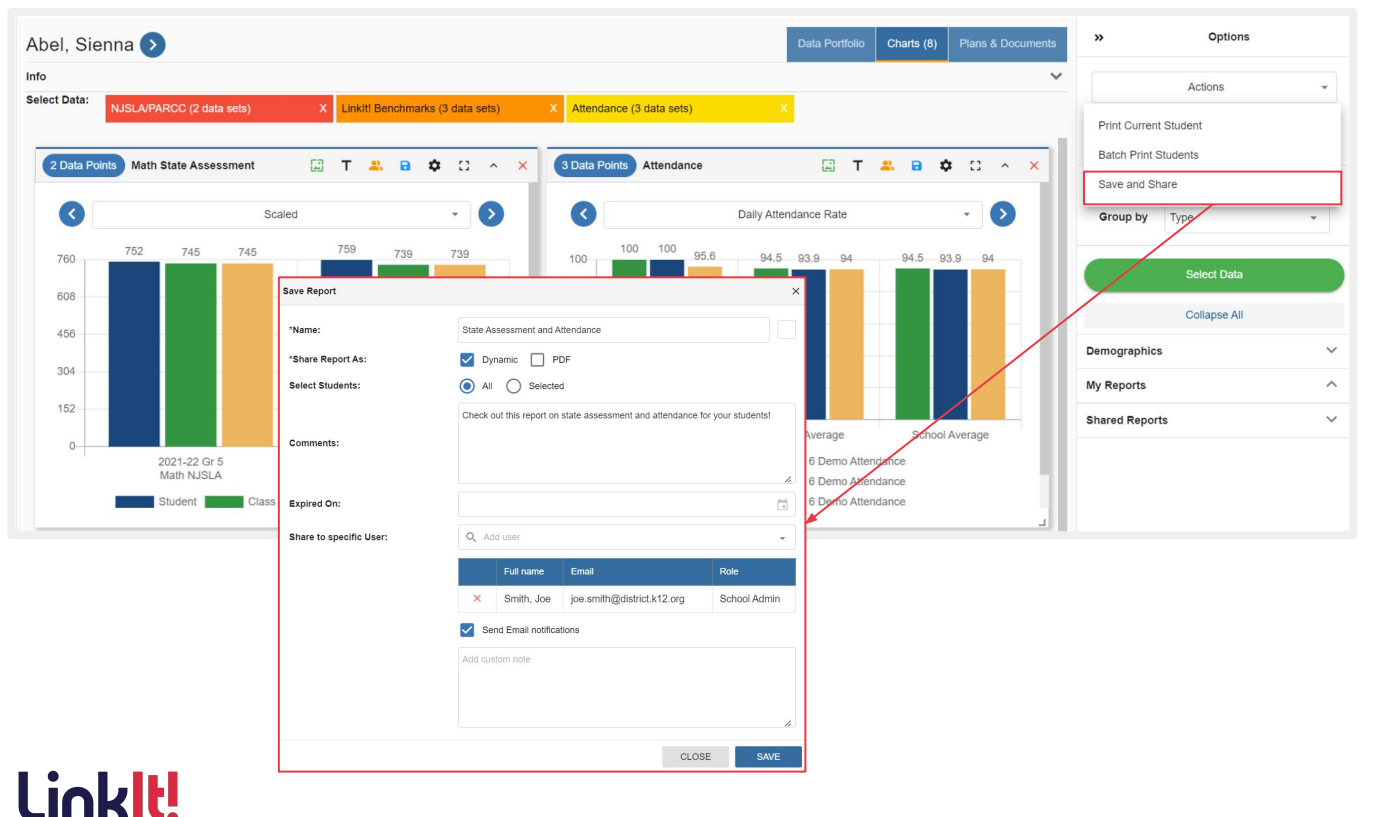

- Save reports in PDF or dynamic form
- Share customized, dynamic reports with colleagues specific to the user's student population access
- Customize automatic email notifications for shared reports
- Quickly access reports shared with you by colleagues

Small groups/class of students can be made at the user level for easier reporting and student tracking.

These manually made classes live in Linklt only and will not update with the roster integration.

- <u>Click here</u> for step by step guidance via PDF.
- <u>Click here</u> for a video of the focus group options.

### Help Resources

Activity

Print

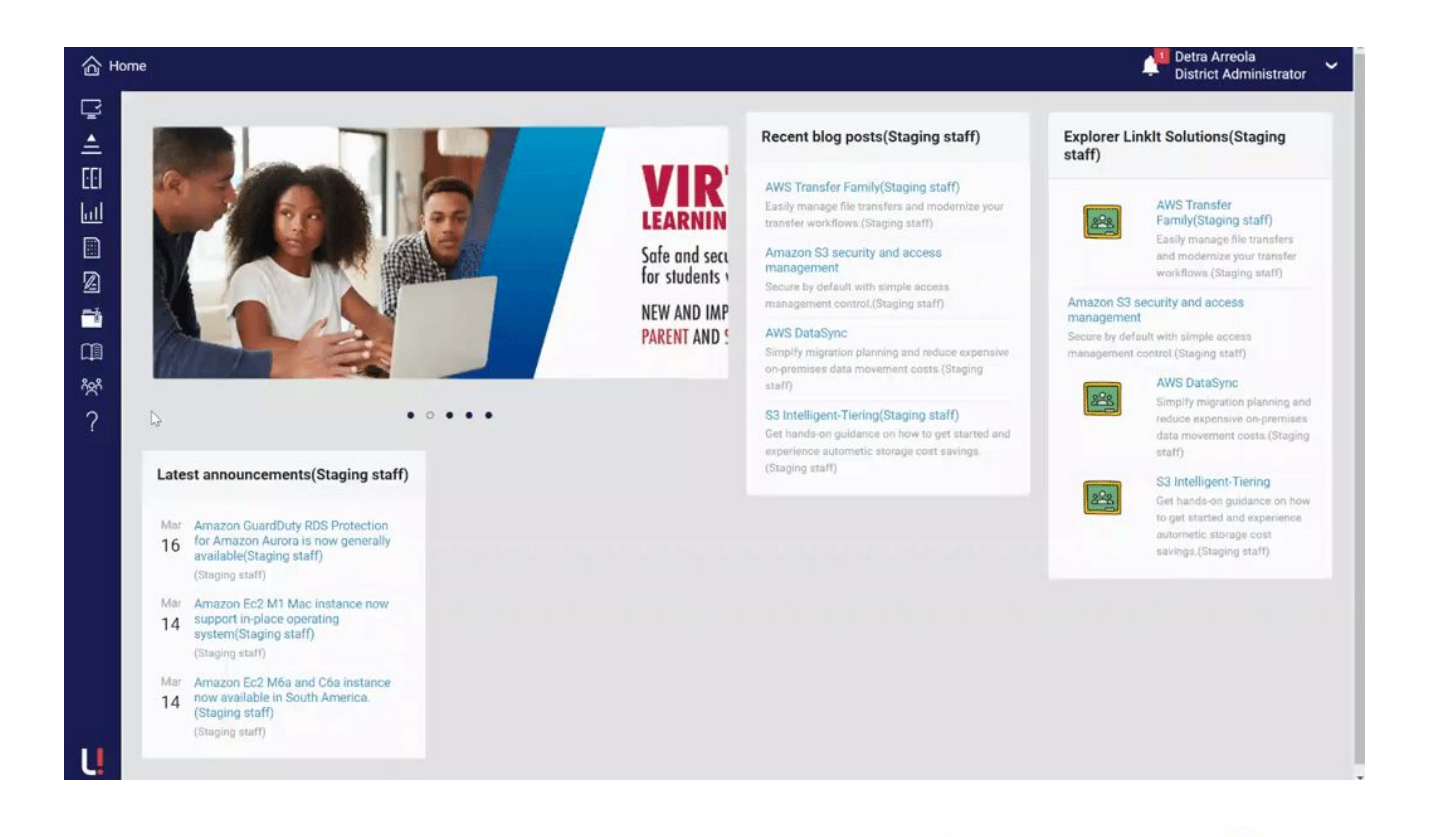

**Research Article** 

All Resources

ideo

## **Support Team**

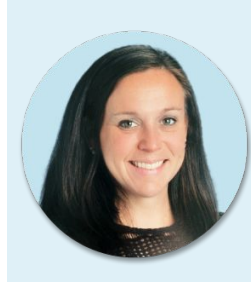

Kelly Klinger Senior Account Director & Educational Consultant

Linklt!

(609) 375-8235 kelly@linkit.com

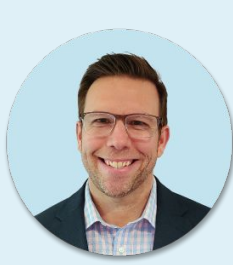

Mike Zwanch Pennsylvania Account Director

(267) 252-5536 mike@linkit.com Wilson Burdier Senior Technical Account Manager

> (646) 470-8763 wilson@linkit.com

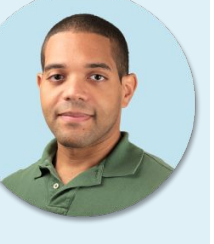

Kevin Fahy Chief Client Officer

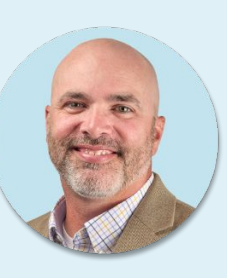

(609) 217-6303 kevin@linkit.com